# L2Control

Вспомогательная программа для популярной MMORPG Lineage II без вмешательства в процесс игры, работы сервера. Не собирает конфиденциальную информацию об аккаунте. Работает со всеми типами сетевых соединений - LAN, VPN, модемы. Поддерживает одновременно несколько загруженных клиентов. Поддержка Lineage II хроник C4, Interlude, Kamael, Hellbound, Gracia, Freya, High Five.

#### Функции программы:

- Графическое отображение персонажей на радаре с указанием высоты
- Отображение персонажей списком (профессия, ноблесс/геройство), клан
- Переключение режима "радар"/"список"
- Сортировка по профессиям/дальности/враждебности(кармы ПК)
- Горячая кнопка "первый таргет" выбирает первую цель из списка радара
- Гибкая настройка Авто СР/НР/QHP/MP/Soul/SOE/Energy и т.д для любых случаев
- Звуковые предупреждения
- Выбор из списка персонажа радара
- Списки персонажей(KOS)/кланов для определения врагов
- Списки НПС/мобов для авто-обнаружения
- Отображение персонажей, которые держат вас на "прицеле"
- Опция показывать трупы
- Запись чата
- Запись надписей торговцев рынка
- "Авто-ассист" выбор цели заданному по ассисту
- "Авто-таргет" выбор первой цели из списка или автоматически
- "Авто-атака" атака мобов без участия игрока
- Обнаружение и отображение "ПК" со значением кармы
- Встроенный "Экспометр" позволяющий оценить КПД места
- Встроенный Multiwin
- Алгоритм "RECHARGE" и "хилера" для второго персонажа.
- Алгоритм "Party-HEAL"для автоматического слежения за состоянием НР пати.
- Функция Автобафера (поддержка бафов на главном персонаже и окнах)
- Armor/Weapon показ обмундирования врага
- Функция "пилота" управление несколькими персонажами. Возможность написания собственных скриптов

| НАЗНАЧЕНИЕ ОСНОВНЫХ КНОПОК НА ОКНЕ РАДАР    | A3 |
|---------------------------------------------|----|
| УСТАНОВКА И ПЕРВЫЙ ЗАПУСК ПРОГРАММЫ         | 5  |
| НАСТРОЙКА АВТО СР/НР/QHP/MP/SOUL/SOE/ENERGY | ·6 |
| АВТО-АССИСТ, АВТО-АТАКА                     | 8  |
| СОРТИРОВКА СПИСКА ПРОФЕССИЙ                 | 8  |
| ARMOR/WEAPON                                | 9  |
| ИСПОЛЬЗОВАНИЕ ХИЛЕРА/РЕЧАРДЖА               | 10 |
| ЗАПОЛНЕНИЕ СПИСКОВ ВРАГОВ/КОЅ/ДРУЗЕЙ        | 11 |
| ΑΒΤΟ-ΤΑΡΓΕΤ                                 | 12 |
| ИСПОЛЬЗОВАНИЕ И НАСТРОЙКА ПИЛОТА            | 14 |
| УМЕНИЯ & ИТЕМЫ                              | 16 |
| НАСТРОЙКА ОБЩИХ ПАРАМЕТРОВ                  | 17 |
| НАСТРОЙКА ИНТЕРФЕЙСА                        | 18 |
| DAMAGES                                     | 19 |
| ADVANCED (PACKET MODE)                      | 20 |
| CSERVER                                     | 21 |
| Способ нахождения порта игрового сервера    |    |
| РЕГИСТРАНИЯ ПРОГРАММЫ                       | 23 |
| РЕГИСТРАЦИЯ НА АККАУНТ                      | 23 |
| РЕГИСТРАЦИЯ НА КЛАН                         | 23 |

### Назначение основных кнопок на окне радара

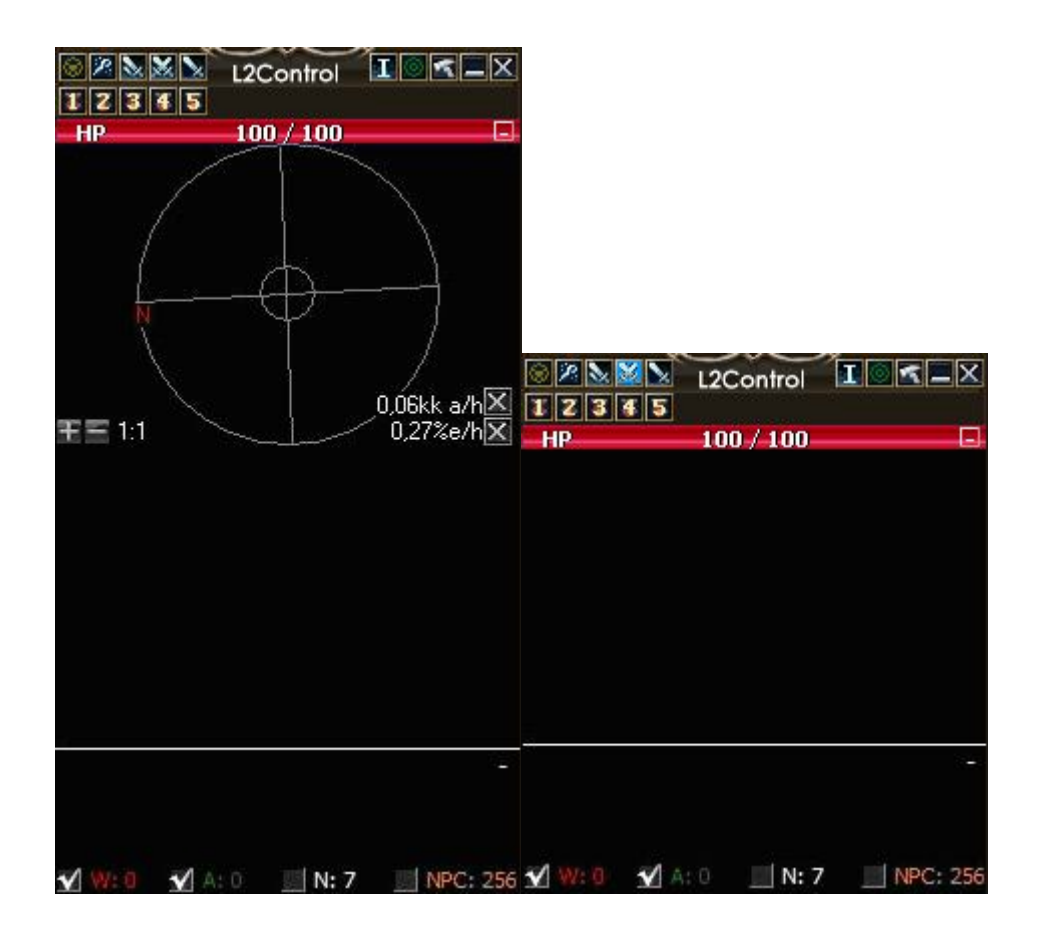

- 0 - включение/выключение режима ПИЛОТ
- 2 - включение/выключение режима ABTOHEAL
- 2 - включение/выключение режима ABTO-ACCИСТ
- X 🔀 - включение/выключение режима АВТО-АТАКИ
- 12345 - включение/выключение режима ABTOCP
- >- включение/выключение режима АВТО ВОЗВРАТ ТАРГЕТА
- ΙΙ - включение/выключение отображения дропа\спойла
- 0 - переключение режима РАДАР/СПИСОК 2
  - вызов настроек/параметров программы
  - изменение размера окна программы
- х - закрытие программы

HP 100 / 100 - состояние жизни вашего таргета и состояние МП вашего второго окна (хилера/речаржда)

🖌 W: 0 🛛 🗐 A: 0 🔄 N: 7 🔄 NPC: 256 - количество врагов, альянса/клана, нейтралов, NPC в зоне персонажа

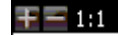

\_

- увеличение и уменьшение масштаба карты радара

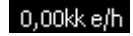

- «Экспометр» получаемое количество опыта в час - «Аденаметр» - получаемое количество адены в час

Окно программы разделено на список персонажей в зоне нахождения и список персонажей, которые целятся в вас (держат вас на таргете).

Список персонажей может отображаться в графическом виде. Для этого нажмите кнопку переключения режима РАДАР/СПИСОК , или указанную в настройках «горячую» кнопку переключения режима.

Кнопка смены режимов Alt + `

В самом низу расположен счетчик целей разделенных по враждебности: враги, союзники, нейтралы. Установив маркер на каждом счетчике, вы можете включать или отключать отображение этих персонажей.

### Установка и первый запуск программы

- Скачать последнюю версию программы по адресу <u>http://www.l2control.com/soft/l2control.rar</u>
- Распаковать все в один каталог, например L2Control. Для распаковки программы вам понадобиться WinRAR.
- Запустить из папки файл CSERV.EXE, автоматически запуск сервера CServer.
- Установить порт игрового сервера или **Inject mode** и перегрузить программу. Стандартный порт – 7777, но на бесплатных серверах он может отличаться от стандартного. 0 – автоопределение. Способ нахождения порта игрового сервера см. ниже.
- При первом запуске в параметрах 🖾 загрузить конфигурацию из файла default.ini в каталоге программы

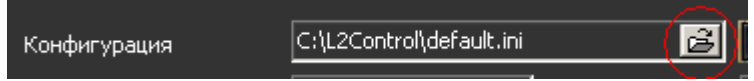

• Запускать программу необходимо до запуска клиента игры. Для бесплатных серверов допустимо до выбора сервера.

Для OC Windows 7, Windows Vista необходимо в свойствах файла CSERV.EXE указать запуск в режиме совместимости с Windows XP SP3.

| подрооно                                                                                                    | Г                                                                                                    | Тредыдущие версии                                                       |
|----------------------------------------------------------------------------------------------------|----------------------------------------------------------------------------------------------------|-------------------------------------------------------------------------|
| Общие                                                                                                    | Совместимость                                                                                                    | Безопаснос                                                              |
| ли программа ус<br>ndows, а сейчас<br>зместимости с з<br><u>равка по выбор</u> у<br>ежим совмести                              | спешно работала с (<br>возникают проблек<br>той более ранней в<br>параметров<br>мости                                          | оолее ранней версией<br>иы, выберите режим<br>ерсией.                   |
| Запустить п<br>Місядонно ХР (пр.)                                                                                              | рограмму в режиме                                                                                                    | е совместимости с:                                                      |
|                                                                                                    | акет ооновления эј                                                                                                    |                                                                         |
| араметры                                                                                                    |                                                                                                    |                                                                         |
| 🗌 Использова                                                                                                    | ть 256 цветов                                                                                                    |                                                                         |
| 🗖 Использова                                                                                                    | ть разрешение экра                                                                                                    | ана 640 x 480                                                           |
|                                                                                                    |                                                                                                    |                                                                         |
| 🗌 Отключить в                                                                                                    | изуальное оформл                                                                                                    | ение                                                                    |
| 🔲 Отключить е<br>🔲 Отключить к                                                                                                 | зизуальное оформлі<br>сомпозицию рабочеі                                                                                       | ение<br>го стола                                                        |
| <ul> <li>Отключить в</li> <li>Отключить в</li> <li>Отключить в</li> <li>высоком ра</li> </ul>                                  | зизуальное оформлі<br>сомпозицию рабочеї<br>иасштабирование и:<br>зрешении экрана                                              | ение<br>го стола<br>зображения при                                      |
| <ul> <li>Отключить в</li> <li>Отключить в</li> <li>Отключить в</li> <li>высоком ра</li> <li>ровень прав</li> </ul>             | зизуальное оформлі<br>композицию рабочеї<br>насштабирование и:<br>зрешении экрана                                              | ение<br>го стола<br>зображения при                                      |
| Отключить в     Отключить в     Отключить в     Отключить в     оском ра     осень прав     Выполнять з                        | кизуальное оформл<br>композицию рабочен<br>иасштабирование и<br>эрешении экрана<br>эту программу от им                         | ение<br>го стола<br>зображения при<br>иени администратора               |
| Отключить в     Отключить в     Отключить в     Отключить в     высоком ра                                                     | зизуальное оформл<br>композицию рабочен<br>иасштабирование и<br>зрешении экрана<br>эту программу от им                         | ение<br>го стола<br>зображения при<br>иени администратора               |
| Отключить в     Отключить в     Отключить к     Отключить к     высоком ра     Іровень прав     Выполнять з     Азменить парам | жизуальное оформли<br>композицию рабочен<br>иасштабирование и<br>эрешении экрана<br>эту программу от им<br>иетры для всех поль | ение<br>го стола<br>зображения при<br>чени администратора<br>ззователей |

## Настройка Авто CP/HP/QHP/MP/Soul/SOE/Energy

Если порт указан верно, то в параметрах программы вы должны увидеть имя вашего персонажа и его показания СР, НР, МР.

| Персонаж  | Reginka     |
|-----------|-------------|
| CP        | 1892 / 1892 |
| -HP       | 3781 / 3781 |
| MP        | 3865 / 3865 |
| Souls : 0 |             |

В режиме АвтоСР программа эмулирует нажатия кнопок F1..F12; Alt+1..0,-,=; Alt+NUM1..NUM0, NUM\*, NUM- по условию, заданному в таблице. Клавиши соответствуют стандартным настройкам клавиш для панелей игры. При включенном режиме Packet mode возможно использование итемов напрямую из рюкзака персонажа.

Для режима АвтоСР нужно указать «горячую» кнопку, по нажатию которой будет активироваться или выключаться режим. По умолчанию это кнопка ScollLock. Опция Звуковой сигнал.. указывает на звуковое сопровождение включения и выключения режима АвтоСР.

Анализ мирной зоны – позволяет деактивировать использование режима в мирных зонах игры.

| Включение режима AutoCP               | Scroll Lock   |     |
|---------------------------------------|---------------|-----|
| 🗌 Автоматически включать AutoCP       | при РуР с вра | гом |
| 📃 Звуковой сигнал при включении/выкли | очении AutoCP |     |
| 📃 Анализ мирной зоны для деактивации  | AutoCP        |     |

Режим можно включить по горячей кнопке или установив маркер АвтоСР или нажать кнопку с номером режима в заголовке главного окна программы

Показатель Мин Макс Кнопка Сигнал Осада Название условия Откат(с) N 🗹 hp -NO ваше НР 95 GHP 15,00 YES 80 🗹 sumhp НР слуги 80 95 F1 2,00 YES NO 2 sumhp ваше СР 80 GCP 2,00 YES NO

Для работы режима АвтоСР необходимо заполнить таблицу:

#### Название условия

- произвольное название

Показатель

- выбрать из предлагаемого: HP, CP, MP, Soul, Energy, WarArarm

Минимальное значение

- если показание меньше этого значения, то будет нажата указанная показателя - «Мин» кнопка.

Максимальное значение показателя - «Макс»

- если показание больше этого значения, то выполнение задания остановится

| Кнопк | <ul> <li>нажимаемая кнопка в клиенте, где установлен итем для срабатывания по заданию. При включенном режиме Packet mode – можно указать итем из предложенного списка или указать итем или умение через «I» или «S».</li> <li>Например: I1538 – использует итем Blessed Scroll of Escape; S1239 – использует скилл Hurricane;</li> </ul> |  |  |  |  |
|-------|----------------------------------------------------------------------------------------------------|--|--|--|--|
| Откат | г - время между нажатиями на кнопку.                                                                                                    |  |  |  |  |
| Сигна | <b>л</b> - 🗹 сигнал срабатывания задания, в момент нажатия на кнопку.                                                                                                    |  |  |  |  |
| Осада | - 🗹 условие работает только когда персонаж находится в зоне осад.                                                                                                    |  |  |  |  |
| N     | - Номер режима для текущего условия                                                                                                    |  |  |  |  |
| Виды  | показателей:                                                                                                    |  |  |  |  |
| HP    | <ul> <li>– анализируется состояние НР вашего персонажа в %</li> </ul>                                                                                                    |  |  |  |  |
| СР    | – анализируется состояние СР вашего персонажа в %                                                                                                    |  |  |  |  |
| MP    | – анализируется состояние МР вашего персонажа в %                                                                                                    |  |  |  |  |
| 01.1P |                                                                                                    |  |  |  |  |

- QHP анализируется состояние HP и CP вашего персонажа в %. Активны при «сбитом» CP.
- Soul анализируется значение душ камаелей. Для поддержания указанного максимума душ. Energy - анализируется значение энергии для гладиаторов и тирантов. Для поддержания указанного максимума энергии.
- WarAlarm анализируется количество и дистанция до ближайшего врага.
- НР слуги анализируется состояние НР вашего слуги в %

МР слуги - анализируется состояние НР вашего слуги в %

Список постоянно пополняется...

Для добавления надо нажать кнопку **Ш**, для удаления – выбрать задание в таблице и нажать кнопку **Ш**. Для редактирования - выбрать задание и изменить его данные внизу.

| После добавления з | адания в таблицу его необходи | <u>10 ВКЛК</u> | очить, | установив м | аркер в ст | роке. |
|--------------------|-------------------------------|----------------|--------|-------------|------------|-------|
| ✓ HP               | ваше НР                       | 90             | 95     | F9          | 10,00      | YES   |

#### Примеры:

| 1    | 🗾 Название условия | hp        | 🗹 Озвучивать | 📃 Режим осады | Добавить      | Удалить   |
|------|--------------------|-----------|--------------|---------------|---------------|-----------|
| Если | ваше НР            | меньше 50 | 🗲 % нажимать | F6 🔽 раз в    | 15,00 븢 сек д | .0 95 🗲 % |

Если значение HP меньше 50% будет нажиматься кнопка F6 с сигналом раз в 15 сек, пока значение HP не будет больше 95%.

| 1    | 🚽 Название условия  | War         | 🖌 Озву | учивать    | 🔜 Режим осады | Добавить | Удалить |
|------|---------------------|-------------|--------|------------|---------------|----------|---------|
| Если | количество врагов 🛛 | - > или = 3 | 😫 на   | ажимать F3 | 3 🚽           |          |         |

При приближении врагов в количестве 3 и более на дистанцию менее 600 будет нажата кнопка F3. (например БСОЕ).

| 1    | 🚽 Название условия    | HP & CP     | 🗹 Озвучивать | 🔜 Режим осады | Добавить   | Удалить   |
|------|-----------------------|-------------|--------------|---------------|------------|-----------|
| Если | ваше НР при сбитом СГ | 🖌 меньше 50 | 🗲 % нажимать | F12 👤 раз в   | 1,00 븣 сек | до 95 🗲 % |

При значении НР меньше 50% при сбитом СР будет нажиматься кнопка F12 раз в 1 сек, пока значение НР не станет больше 95%.

#### Заполненная таблица:

| Название условия | Показатель            | Мин | Макс | Кнопка | Откат(с) | Сигнал | Осада | N |
|------------------|-----------------------|-----|------|--------|----------|--------|-------|---|
| 🗹 hp             | ваше НР               | 80  | 95   | GHP    | 15,00    | YES    | NO    | 1 |
| 🗹 sumhp          | НР слуги              | 80  | 95   | F1     | 2,00     | YES    | NO    | 2 |
| sumhp            | ваше СР               | 80  | 95   | GCP    | 2,00     | YES    | NO    | 1 |
| 🗹 hp             | ваше НР               | 50  | 95   | F6     | 15,00    | YES    | NO    | 1 |
| 🗹 War            | количество врагов     | 3   | 95   | F3     | 15,00    | YES    | NO    | 1 |
| HP & CP          | ваше НР при сбитом СР | 50  | 95   | F12    | 1,00     | YES    | NO    | 1 |
|                  |                       |     |      |        |          |        |       |   |

## Авто-АССИСТ, Авто-АТАКА

Режим Авто-АССИСТа и Авто-АТАКИ позволяет автоматически выбирать цель по своему ассистеру или в случае авто-атаки ближайшую в радиусе команды /targetnext. При включенном режиме **Packet mode** и **Выборе следующей цели – Target** цель выбирается по порядку на любой дистанции в пределах видимости и фильтра.

выбор следующей цели

Для авто-атаки как в ПвП так и на мобах вам необходимо указать кнопку или выбрать скил по кнопке «?» для атаки. А так же можно указать кнопки или скилы до атаки и после смерти. Тем самым позволяя полностью автоматизировать действия вашего персонажа.

Опция когда НР < позволяет использовать скилл для получения бонуса экспы при смерти моба.

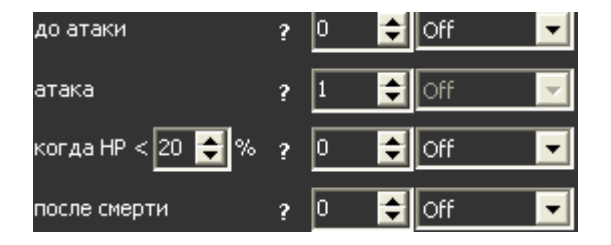

Для включения Авто-АССИСТа необходимо выбрать персонажа, который будет вашим ассистером и нажать в заголовке окна кнопку режима Авто-АССИСТ , либо нажать соответствующую «горячую» кнопку.

Задать «горячую» кнопку можно в настройках программы.

По умолчанию режим включается по кнопке Alt+A.

Так же необходимо задать кнопку Авто-АТАКИ и использовать ее для включения режима.

Одновременно Авто-АТАКА и Авто-АССИСТ не работают.

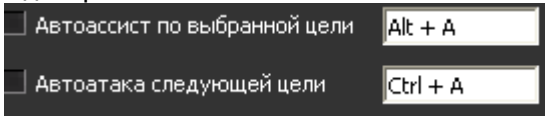

Для авто-атаки предусмотрены условия анализа уровня НР персонажа, функция поднятия рядом находящегося дропа, автоматического сбора спойла, и радиуса автоатаки

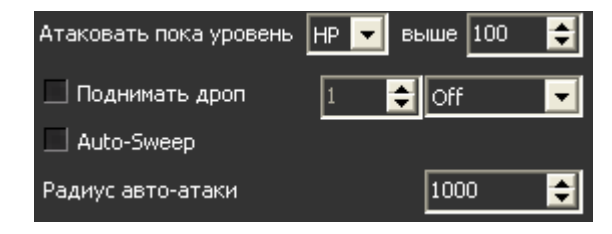

## Сортировка списка профессий

Радар позволяет сортировать список целей в завимости от различных факторов.

| Сортировка<br>О по профессии<br>О по дистанции | автоматически мертвые |
|------------------------------------------------|-----------------------|
| по профессии -                                 | сортировка произ      |
| по дистанции -                                 | сортировка по да      |
| автоматически -                                | сортировка однов      |

мертвые

сортировка производится согласно таблице профессий сортировка по дальности цели (чем ближе тем выше) сортировка одновременно по профессии и дальности с учетом радиуса атаки режим для хилеров – показывает умерших персонажей из клана или пати

Сортировка по профессиям настраивается согласно таблице профессий в настройках Для перемещения профессии вниз или вверх выберите строку и нажимайте кнопку «вверх» или «вниз». Кнопка «сброс» приведет список профессий в исходное состояние.

| Порядок классов                                                                                                    |                                                                                                    |
|----------------------------------------------------------------------------------------------------|----------------------------------------------------------------------------------------------------|
| Bishop<br>Elven Elder<br>ShillienElder<br>Overlord<br>Hawkeye<br>PhantomRanger<br>SilverRanger<br>TreasureHunter<br>PlainsWalker<br>AbyssWalker<br>AbyssWalker<br>Sorceror<br>Necromancer<br>SpellSinger<br>Spellhowler<br>Gladiator |                                                                                                    |
| Не показывать цели, которые выше или ниже<br>0-показывать всех<br>которой на радаре будут показаны це                                                                                                    | меня на<br>укажите значение высоты, в пределах<br>и                                                 |
| Ограничить количество отображаемых целей<br>О-показывать всех<br>на радаре.                                                                                                    | на радаре 0 😝 укажите количество целей показываемых                                                 |
| Установить количество целей в списке п<br>списке будет ограничено его высотой<br>возможностью прокрутки целей                                                                                                    | высоте списка при включенной опции количество целей в если опция выключена то список будет полным с |
| Показывать цели в радиусе от 0 целей, от минимума до максимума                                                                                                    | 😝 🕫 0 😝 устанавливает фильтр на дистанции до                                                        |

Радиус автоматический сортировки указывает на радиус в пределах которого производится сортировка врагов по профессии в автоматическом режиме.

| Радиус автоматической сортировки 120 | ) 🍦 |
|--------------------------------------|-----|
|--------------------------------------|-----|

## Armor/Weapon

Режим позволяет при выборе цели показать ее обмундирование и вооружение. Для включения необходимо нажать указанную в настройках «горячую» клавишу и выбирать цели для просмотра.

📃 Armor/Weapon 🏾

## Использование ХИЛЕРА/РЕЧАРДЖА

В ПРО версии программы доступна возможность использовать дополнительно загруженных персонажей как вспомогательных для восстановления HP/MP главного персонажа. Например, во время боя вы можете использовать второе окно как «Хилера».

Для использования такого режима необходимо после запустить L2Control. И загрузить главного персонажа и «хилера» вторым окном. В программе выбрать вашего второго персонажа в закладке «HEAL & RECHARGE».

| Персонаж |           | - |
|----------|-----------|---|
| CP       | 100 / 100 |   |
| HP       | 100 / 100 |   |
| MP       | 100 / 100 |   |

После выбора вы увидите его показания НР, МР, СР.

После выбора «Хилера» укажите «горячую» кнопку включения режима. А так же команду для лечения. Например **/useskill greater heal**. При включенном **Packet mode** выбирайте команду лечения из списка.

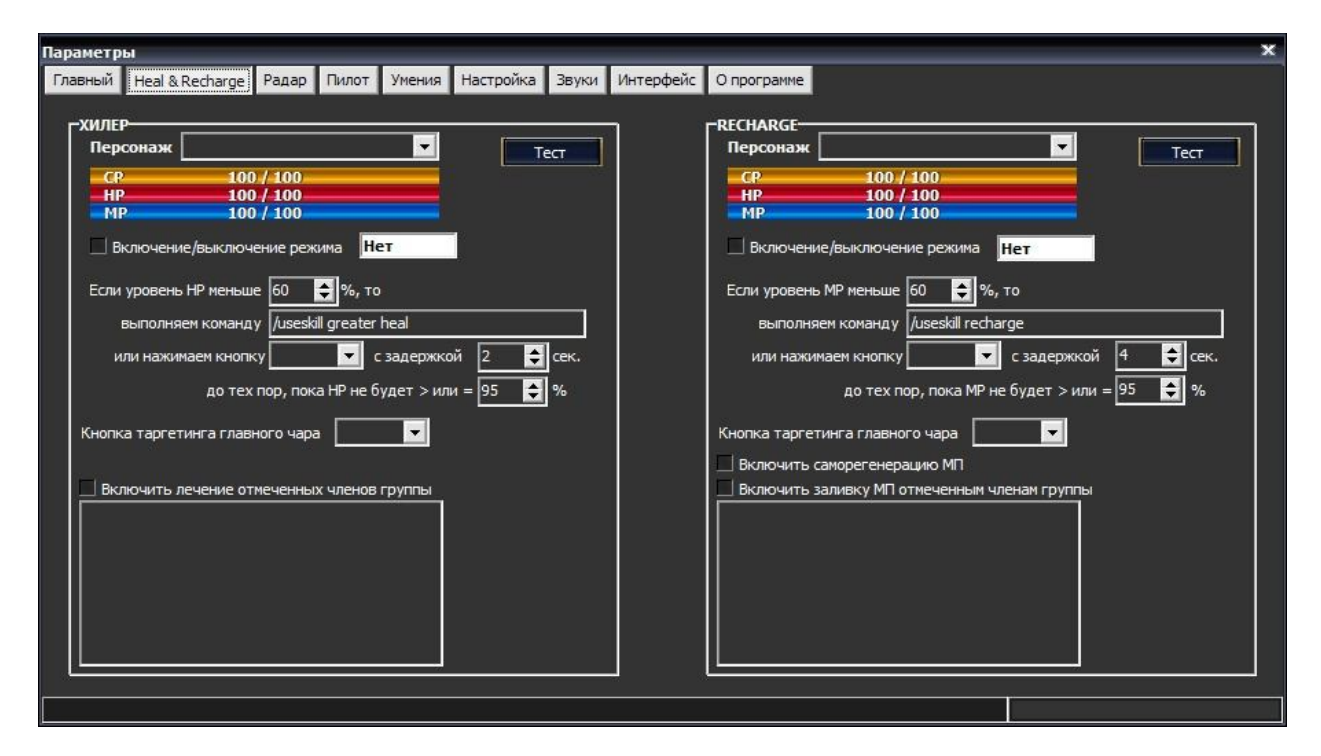

Границы в % указывают на диапазон значений НР главного персонажа.

Минимум – если значение HP главного персонажа меньше этого значения, то будет выполняться лечение.

Максимум - значение НР главного персонажа, до которого будет выполняться лечение.

Задержка – время на выполнение команды лечения.

Пати-HEAL – автоматический режим лечения всей пати. Предназначен когда главный персонаж является хилером. В этом случае выбирать персонажа в закладке «HEAL & RECHARGE» не надо.

Следование за главным чаром – позволяет по указанной кнопке Хилеру постоянно следовать за главным персонажем. Если кнопку не указывать будет выполнятся команда /target Главный персонаж

По дистанции – указывает что начинать следование только когда дистанция будет больше 300 до главного персонажа

Включить режим «Авто-бафера» - включает режим поддержки бафов на ХИЛЕРЕ и на Главном персонаже

Для проверки работы указанной команды «Хилера» после указания персонажа и команды нажмите кнопку «Тест». «Хилер» должен выбрать вашего главного персонажа и выполнить указанную команду один раз.

Включение режима производится по указанной «горячей» кнопке или нажатием на кнопку «Хилер» в заголовке главного окна программы 22.

«Хилер» отдает приоритет на главного персонажа при лечении, но и умеет лечить себя, когда уровни своего значения НР становятся ниже указанного минимума.

Те же условия и настройки применимы к режиму «Recharge».

Маркер «Самореген» указывает на выполнение команды на себя до достижения указанных уровней МР.

Можно в обоих режимах указать одного и того же персонажа.

## Заполнение списков врагов/КОЅ/друзей.

Для разделения целей на враги, альянс, друзей и нейтралов в программе есть списки, в которые можно вносить названия кланов, имена персонажей. Так же назначать цвет, которым будет отображаться цель на радаре и в списке. Кроме того, программа позволяет, как озвучивать появление, так и писать в игровой чат о приближении врага.

Для автоматического заполнения списка кланов-врагов при загруженном персонаже можно в

настройках программы – закладка «Радар» нажать кнопку Собновить. Так же можно в игре ввести команды показа списка двусторонних и односторонних врагов - /warlist, /attacklist, /underattacklist Программа автоматически занесет их в список.

Кнопка Счистить соответственно очищает список кланов-врагов.

Списки кланов-союзников и Список персонажей – врагов (КОЅ) надо заполнять самому. Список «Кланы-союзники» предназначены для кланов не входящих в ваш альянс. Список персонажей – врагов (КОЅ), для внесения имен персонажей, не состоящих во вражеских кланах, или вообще являющимися нейтралами.

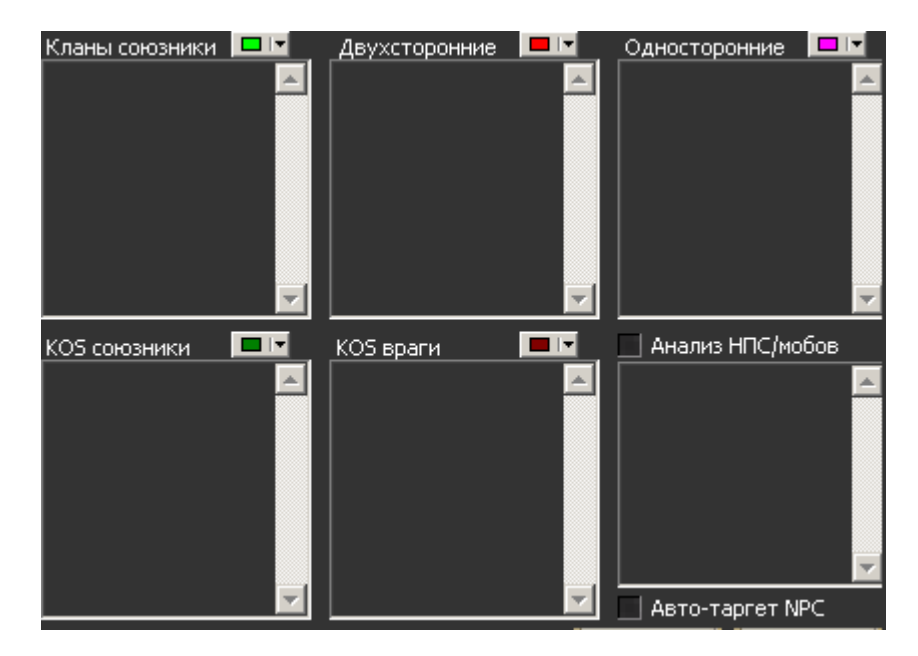

Анализ НПС/мобов предназначен для отслеживания появления мобов в радиусе доступности. Полезно для поиска квестовых мобов/НПС. А так же для отслеживания появления Рейд-Боссов.

В списке можно указать как полностью имя, так и часть имени, заменив несколько символов знаком \* или один символ знаком ?. Например: **Ant**\*

Авто-таргет NPC позволит вам автоматически выбрать появившегося NPC указанного в списке для анализа NPC.

Для озвучивания различных событий в программе есть возможность указать звуковые файлы, которые будут воспроизводится при появлении врага, как одностороннего, так и двустороннего, при взятии вас в таргет, при появлении НПС/мобов/предметов указанных в списке.

Так же возможно включить и указать текст, который будет написан в игровой чат при появлении врага. Имя врага будет автоматически добавлено к указанному тексту.

| Параметр | ы                  |                 |               |              |            |              |           |                               |   |       | × |
|----------|--------------------|-----------------|---------------|--------------|------------|--------------|-----------|-------------------------------|---|-------|---|
| Главный  | Heal & Recharge    | Радар Пил       | от Умения     | Настройка    | Звуки      | Интерфейс    | О програ  | мме                           |   |       |   |
|          |                    |                 |               |              |            |              |           |                               |   |       |   |
| 🗌 Отк    | лючать звуки о     | бнаружения      | врага в мир   | ной зоне     |            |              |           |                               |   |       |   |
| ГЗвуки   | обнаружения—       |                 |               |              |            |              |           |                               |   | 1     |   |
| 🗹 Пр     | и появлении двуст  | ороннего вара   | воспроизвес   | ги файл      |            |              |           |                               |   |       |   |
| 🗹 Пр     | и появлении однос  | тороннего вар   | а воспроизве  | сти файл     |            |              |           |                               |   |       |   |
| 🗆 Пр     | и появлении врага  | сообщить в ча   | п             |              |            |              |           | #Enemy!                       |   |       |   |
| 🖌 Ко     | гда вас берут в та | ргет воспроиза  | ести файл     |              |            |              |           |                               |   |       |   |
|          | воспроизводить т   | олько для вра   | гов и нейтрал | юв           |            |              |           |                               |   |       |   |
| 🗹 Пр     | и появлении NPC и  | з списка воспр  | оизвести фай  | л            |            |              |           | D:\Programs\rad\itemalarm.wav | R |       |   |
| 🗌 Пр     | и появлении итема  | из списка восі  | роизвести ф   | эйл          |            |              |           |                               |   | - E 🐗 |   |
| ¥        | воспроизводить т   | олько для цел   | ых вещей      |              |            |              |           |                               |   |       |   |
| 🗌 Ecr    | и до перемещения   | а на олимпиаду  | остается      | <b>.</b>     | ек., воспр | оизвести     |           |                               |   |       |   |
| 🗌 Co     | общать в чат врем  | ія и имя персон | ажа при появ  | лении отсчет | а до пере  | мещения на с | олимпиаду | #Goto olympiad after          |   |       |   |
| 📃 Пр     | и смерти вашего т  | аргета воспрои  | зводить       |              |            |              |           |                               |   |       |   |
| 📃 Пр     | и воскрешении ва   | иего таргета в  | оспроизводит  | ъ            |            |              |           |                               |   |       |   |
| 📃 Пр     | и непрохождении    | скила на цель в | оспроизводи   | ть           |            |              |           |                               |   |       |   |
|          |                    |                 |               |              |            |              |           |                               |   |       |   |
|          |                    |                 |               |              |            |              |           |                               |   |       |   |
|          |                    |                 |               |              |            |              |           |                               |   |       |   |
|          |                    |                 |               |              |            |              |           |                               |   |       |   |

При помощи цветовой палитры вы можете настроить цвета отображения персонажей на радаре и в списке любым цветом. Маркер «Труп» позволяет скрывать или показывать убитых персонажей на радаре. Палитра для KOS, NPC, врагов и союзников настраивается над каждым списком соответственно.

| Палитра рада | ipa        |           |   |
|--------------|------------|-----------|---|
| NPC          | <b>— —</b> | Флагнутые | - |
| Нейтралы     | -          | Итемы 📕   | - |
| пк [         | <b>_</b>   | Трупы     | • |

### Авто-таргет

Для выбора цели из списка персонажей на радаре в программе задается «горячая» кнопка, при нажатии на которую ваш персонаж выберет первую цель из списка персонажей в соответствии с выбранной сортировкой.

Авто-таргет 1-й цели радара 🛛 🛛 🗛 🕹 🗛 🗛 🗛

Для выбора цели из списка целящихся в вас (таргетов на вас) так же задается «горячая» кнопка. Авто-таргет 1-й цели атакующего Alt + 2 Для автоматического взятия или восстановления таргета можно включить дополнительный режим

| -Авто-Таргет<br>Отключен | ий 🔘 Последн   | инй             |
|--------------------------|----------------|-----------------|
| Переключение режимов     | Alt + \        |                 |
| «Отключен» - автом       | атический тарг | етинг отключен. |

«Последний» - восстанавливает таргет на персонажа, который был вами выбран ранее.

«Первый» - берет в таргет первого из списка, кто целится в вас.

При помощи горячей кнопки «Переключение режимов» можно не заходя в параметры переключать режимы авто-таргета

### Использование и настройка ПИЛОТа

Пилот предназначен для автоматического выполнения действий, как главным персонажем, так и вторых окон. Действие может быть разовым по нажатию «горячей» кнопки, а так же циклическим. «ПИЛОТ» включается нажатием на кнопку 📓 в заголовке главного окна программы или установив

маркер Включить/отключить режим ПИЛОТ Scroll Loc в настройках «ПИЛОТа»

Чтобы программа могла управлять вторыми окнами - все персонажи, указанные в заданиях должны быть загружены после программы L2Control.

Для выполнения команд принятых через приватные сообщения нужно поставить соответствующий маркер. Включить выполнение команд принятых в приват

Для выполнения задания необходимо заполнить строку действия, включить задание, поставив маркер напротив.

#### Основные параметры для задания:

**Включить/отключить режим ПИЛОТ** - назначаемая «горячая» кнопка, по которой будет выполняться задание.

При нажатии - сочетание клавиш для выполнения команды.

**Или получении в ПМ** – кодовое слово или символ при получении которого начнется выполнение команды.

**Персонаж -** ник персонажа, который будет выполнять задание. Можно так же указать ник вашего главного персонажа. Тогда задание будет выполнять он сам. Если не указывать ник персонажа то задание будет выполнено персонажем выбранным в закладке «Heal & Recharge» как «Хилер»

Сначала выполнит - цель, на которую будет выполняться задание. Для указания на кого выполнять баф, хил и тд. Те по вашему ассисту или напрямую по таргету. Можно задавать непосредственно /target Цель. А можно чтоб цель бралась по ассисту главного персонажа - /assist.

Нажмет кнопку - нажимаемая кнопка на панели исполнителя. На панели можно располагать как обычные скилы или действия, так и макросы.

Выполнит команду или файл - команда, которую будет выполнять исполнитель задания. Любая команда из доступных в игре. Например: /useskill dryad root или /useskill greater heal или /attack. При выполнении файла используйте синтаксис языка LUA и списка доступных команд для написания скриптов - Синтаксис и список команд

**Время на выполнение** - необходимый таймаут на выполнение задания. Время на исполнение скила или макроса. По истечении этого времени окно опять будет следовать за главным персонажем.

Повторить через - интервал для цикличного выполнения задания, в секундах.

Выполнит точно в - ваше локальное время для выполнения команды по расписанию.

При указании интервала выполнения для циклического действия необходимо один раз запустить его нажатием назначенной ему «горячей» кнопки.

#### Примеры:

| ✔ Alt + I | StormDancer | F1 💌 | 월 40 ♦ 85 ♦ 0:00:00 ↔ |
|-----------|-------------|------|-----------------------|
|-----------|-------------|------|-----------------------|

Цикличное выполнение задания персонажем StormDancer. Нажатие на панели кнопки F1 с временем выполнения 40 секунд и интервалом 85 секунд

| ✓ Alt + 2 |              | WindDancer | F2 💌                |                | <b>4</b> 0 | \$ 85    | 🔹 🔲 0:00:00 🕂 🗙 |
|-----------|--------------|------------|---------------------|----------------|------------|----------|-----------------|
| Цикличн   | юе выполне   | ние задани | ия персонажем WindD | ancer. Нажатие | на панели  | и кнопки | 1 F2 с временем |
| выполне   | ения 40 секу | нд и интер | валом 85 секунд     |                |            |          |                 |

| Alt + E |             |            | /assist    | Off      | •    | /useskill greater empower | <u>a</u> 0 | \$ 0    | • 0:00:00 🕂 🗙 |
|---------|-------------|------------|------------|----------|------|---------------------------|------------|---------|---------------|
| По нажа | тию «горяче | ей» кнопки | I ALT+E бу | дет выг  | юлне | ена команда /us           | seskill g  | greater | empower no    |
| ассисту | главного пе | рсонажа, п | ерсонаже   | ч, выбра | аннь | ім в закладке «І          | Heal & R   | echarge | » как «Хилер» |

| Alt + R |             | /assist          |               | /useskill dryad root | <b>B</b> 10 | \$ 0   | \$    | 0:00:00 🕂 | × |
|---------|-------------|------------------|---------------|----------------------|-------------|--------|-------|-----------|---|
| По нажа | тию «горяче | ей» кнопки ALT+R | будет выполне | ена команда 🖌        | /useskill d | ryad r | oot n | о ассисту |   |

главного персонажа, персонажем, выбранным в закладке «Heal & Recharge» как «Хилер»

#### Пример заполненной таблицы заданий:

| Пар      | раметры                                                                                         |                 |       |          |        |              |       |           |                           |           |               |                |                |              |              | ×      |
|----------|-------------------------------------------------------------------------------------------------|-----------------|-------|----------|--------|--------------|-------|-----------|---------------------------|-----------|---------------|----------------|----------------|--------------|--------------|--------|
| Гл       | авный                                                                                           | Heal & Recharge | Радар | Пилот    | Умения | Настройка    | Звуки | Интерфе   | ейс Опрограмме            |           |               |                |                |              |              |        |
| <u>%</u> | Включить/отключить режим ПИЛОТ Scroll Loc Включить выполнение команд принятых в приват Добавить |                 |       |          |        |              |       |           |                           |           |               |                |                |              |              |        |
| прі      | и нажатии                                                                                       | или получении   | впм   | персонаж | снач   | ала выполнит | нажм  | ет кнопку | выполнит команду или ф    | айл<br>на | вре<br>а выпо | емя<br>олнение | повто<br>е чер | орить<br>рез | выполнит точ | HO B   |
| ¥        | Alt + I                                                                                         |                 | Sto   | rmDancer |        |              | F1    | •         |                           | à         | 40            | \$             | 85             | \$           | 0:00:00      | ÷ 🛛    |
| ¥        | Alt + 2                                                                                         |                 | Win   | dDancer  |        |              | F2    | -         |                           | à         | 40            | \$             | 85             | \$           | 0:00:00      | ÷      |
| ¥        | Alt + E                                                                                         |                 |       |          | /assis | t            | Off   | •         | /useskill greater empower | È         | 0             | \$             | 0              | \$           | 0:00:00      | ÷ 🛛    |
| ¥        | Alt + R                                                                                         |                 |       |          | /assis | t            |       | •         | /useskill dryad root      | à         | 10            | -              | 0              | \$           | 0:00:00      | ÷      |
|          | Нет                                                                                             |                 |       |          |        |              |       | •         |                           | Ì         | 0             | \$             | 0              | \$           | 0:00:00      | ÷×     |
|          | Нет                                                                                             |                 |       |          |        |              |       | •         |                           | à         | 0             | \$             | 0              | \$           | 0:00:00      | $\div$ |
|          | Нет                                                                                             |                 |       |          |        |              |       | •         |                           | à         | 0             | +              | 0              | \$           | 0:00:00      | ÷×     |
|          | Нет                                                                                             |                 |       |          |        |              |       | -         |                           | à         | 0             | \$             | 0              | \$           | 0:00:00      | ÷ 🛛    |
|          | Нет                                                                                             |                 |       |          |        |              |       | •         |                           | ã         | 0             | \$             | 0              | \$           | 0:00:00      | ÷×     |
|          | Нет                                                                                             |                 |       |          |        |              |       | •         |                           | â         | 0             | \$             | 0              | \$           | 0:00:00      | ÷×     |
|          | Нет                                                                                             |                 |       |          |        |              |       | •         |                           | à         | 0             | \$             | 0              | \$           | 0:00:00      | ÷×     |
|          | Нет                                                                                             |                 |       |          |        |              |       | •         |                           | â         | 0             | \$             | 0              | \$           | 0:00:00      | ÷ 🛛    |
|          | Нет                                                                                             |                 |       |          |        |              |       | -         |                           | Ğ         | 0             | \$             | 0              | \$           | 0:00:00      | ÷ 🛛    |
|          | Нет                                                                                             |                 |       |          |        |              |       | •         |                           | õ         | 0             | \$             | 0              | \$           | 0:00:00      | ÷×     |
|          |                                                                                                 |                 |       |          |        |              |       |           |                           |           |               |                | -              |              |              |        |

## Умения & Итемы

| Параметры                                                                                                    |                                                                                                    |                |               | 8                       |                        | ×                                                                                                    |  |  |  |  |
|----------------------------------------------------------------------------------------------------|----------------------------------------------------------------------------------------------------|----------------|---------------|-------------------------|------------------------|----------------------------------------------------------------------------------------------------|--|--|--|--|
| Главный Heal & Recharge Радар Clans & KOS &                                                                                                    | NPC Пилот                                                                                                    | Умения & Итемы | Настройка     | Звуки & ICQ Advanced    | Damages Интерфеі       | йс О программе & ICQ                                                                                                    |  |  |  |  |
| 🗌 Отображать панель умений по горячей кл                                                                                                    | 🗌 Отображать панель умений по горячей клавише 🛛 Сtrl + S 🔤 Отображать панель итемов по горячей клавише 🔀 Сtrl + F |                |               |                         |                        |                                                                                                    |  |  |  |  |
| Укажите умения, для которых будет показано время Хоткей Укажите ID итемов, для которых будет показано количество<br>до их повторного использования: умения |                                                                                                    |                |               |                         |                        |                                                                                                    |  |  |  |  |
| 1. 💽 Призвать Гекату 💽 О                                                                                                    | \$                                                                                                    | Нет 🖌          | I. Adena      | 🔽 🗔 Озвучие             | ать когда количество   | 🗸 0 븆                                                                                                    |  |  |  |  |
| 2. 🔽 🗸                                                                                                    | \$                                                                                                    | Нет 🚺 :        | 2. Spirit Ore | 🔽 🗔 Озвучие             | ать когда количество   | <b>v</b> 0 븆                                                                                                    |  |  |  |  |
| 3. 🔽 0                                                                                                    | ÷                                                                                                    | Нет            | 3.            | 📃 🗌 Озвучие             | ать когда количество   | 🔽 0 븆                                                                                                    |  |  |  |  |
| 4. 🗾 0                                                                                                    | ŧ                                                                                                    | Нет            | ŧ. [          | 📃 🗌 Озвучие             | ать когда количество   | 🔽 0 븆                                                                                                    |  |  |  |  |
| 5. 🔽 0                                                                                                    | ŧ                                                                                                    | Нет            | ō.            | 📃 🗌 Озвучие             | ать когда количество   | 🔽 0 🜩                                                                                                    |  |  |  |  |
| 6. 🔽 0                                                                                                    | ŧ                                                                                                    | Нет 🗌          | i             | 💽 🗌 Озвучие             | ать когда количество   | <b>v</b> 0 🗘                                                                                                    |  |  |  |  |
| 7. 🔽 0                                                                                                    | ÷                                                                                                    | Нет 🗌          | 7.            | 📃 🗌 Озвучие             | ать когда количество 🛛 | <b>v</b> 0                                                                                                    |  |  |  |  |
| 8. 🔽 0                                                                                                    | ÷                                                                                                    | Нет 📃 а        | 3.            | 📃 🗌 Озвучие             | ать когда количество 🛛 | <b>v</b> 🗘                                                                                                    |  |  |  |  |
| 9. 🔽 0                                                                                                    | ŧ                                                                                                    | Нет            | э.            | 📃 🗌 Озвучие             | ать когда количество 🛛 | <b>v</b> 0                                                                                                    |  |  |  |  |
| 10. 🔽 0                                                                                                    | \$                                                                                                    | Нет            | .o.           | 📃 🗌 Озвучие             | ать когда количество 🛛 | <b>v</b> 0                                                                                                    |  |  |  |  |
| 11. 🔽 0                                                                                                    | ÷.                                                                                                    | Нет            | .1.           | 📃 🗔 Озвучие             | ать когда количество 🛛 | 🔽 O 🌲                                                                                                    |  |  |  |  |
| 12. 🔽 0                                                                                                    | ÷                                                                                                    | Нет            | 12.           | 📃 🗌 Озвучие             | ать когда количество 🛛 | <b>v</b> 0                                                                                                    |  |  |  |  |
| Позиция отображения времени———————————————————————————————————                                                                                             |                                                                                                    |                | Сохрани       | ть содержимое рюкзака в | файл                   | Сохранить                                                                                                    |  |  |  |  |
| 💿 сверху 💿 снизу                                                                                                    |                                                                                                    |                | Звук опс      | вещения                 |                        | E di                                                                                                    |  |  |  |  |
|                                                                                                    |                                                                                                    |                |               |                         |                        | 1000 - 100 - 100 - |  |  |  |  |

Дополнительная панель с отображением времени отката скиллов. Каждому умению можно назначить горячую клавишу.

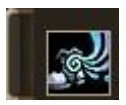

Дополнительная панель с отображением количества итемов. Можно указать минимальное значение количества итемов и воспроизводимый при этом звук.

| I          | tems info | X |
|------------|-----------|---|
| Adena      | 6.459.702 |   |
| Spirit Ore | 127       |   |

## Настройка общих параметров

Packet mode - усовершенствованный режим использования итемов, действий, скилов без использования чата игры. Позволяет использовать итемы напрямую из инвентаря персонажа. Доступен если в **CServer** включен **Packet mode**.

| Файл индивидуальных настроек для персонажа: D: \Programs\rad\vvv.ini 🖾 Сохранить 🗐 Запись настроек в файл по имени персонажа                                                                                                    |
|----------------------------------------------------------------------------------------------------|
| <ul> <li>выбор конфигурации индивидуальных настроек. Включает в себя настройки АвтоСР, Радара,<br/>Пилота, Хилера</li> </ul>                                                                                                    |
| МULTIWIN 3 - режим, который позволяет «вторым» окнам выполнять команды и<br>движение за главным персонажем без задержек и отставания. Для включения установите маркер.<br>Значение указывает на периодичность активации второго окна в секундах. |
| Language RUS 🔽 - устанавливает язык интерфейса программы                                                                                                    |
| ✓ Записывать чат Открыть - запись и просмотр игрового чата. Записывается в каталог программы по именам ваших персонажей в виде файлов по дате 21.12.2008.chat.                                                                                   |
| ✓ Записывать рынок Открыть - запись и просмотр надписей торговцев. Записывается в каталог<br>программы по именам ваших персонажей в виде файлов по дате 21.12.2008.trade.                                                                        |
| Установить программе высокий приоритет – устанавливает более высокий приоритет для увеличения скорости работы программы.                                                                                                    |
| <b>GameGuard</b> – режим совместимости с программой GameGuard. При наличии таковой на сервере обязательно необходимо включать это режим.                                                                                                    |
| <b>Bot-mode</b> - режим совместимости с программами-ботами.                                                                                                    |

Записать онлайн клана/алли Сохранить - при нажатии кнопки сохранить в корневой каталог l2control сохраняется файл со списком всех персонажей из вашего клана\алли, находящихся в зоне вашей видимости.

Авто-оружие – режим возвращения оружия при снятии его каким либо скилом. Указывается кнопка на панели где лежит ваше оружие. Или Item для выбора ранее одетого оружия если включен **Packet mode** 

Доп.кнопка панелей - указывается кнопка нажимаемая при активации 2-й и 3-й панели, или отключить если используется режим Enter Chat.

Альтернативный способ нажатия клавиш – некоторые бесплатные сервера ставят защиту от эмуляции нажатий кнопок, этот режим позволяет использовать нажатия кнопок в активном окне на таких серверах.

MD5 Клан MD5 Аккаунт - формируют MD5 код для регистрации на аккаунт или клан.

### Настройка интерфейса

Показывать «Экспометр» - включает показ счетчика опыта и начинает рассчитывать полученный опыт за час. Тем самым, позволяя оценить качество спота. Кнопка «СБРОС» обнуляет показания счетчика и начитает рассчитывать снова.

**Показывать «Аденаметр»** - включает показ счетчика полученных аден и начинает рассчитывать полученный доход за час. Тем самым, позволяя оценить качество спота. Кнопка **«СБРОС»** обнуляет показания счетчика и начитает рассчитывать снова.

**Вращать радар** – для лучшей ориентировки положения врагов включает вращение радара в зависимости от направления движения вашего персонажа.

**Авто-таргет по списку** – при повторном нажатии «горячей» кнопки выбора первого таргета, позволяет выбрать следующего персонажа в списке целей. Таким образом перебирая цели по списку.

**Прозрачность для нажатий** – при включенном режиме прозрачности нажатий фокус с окна игры пропадать не будет, нажатие на окно радара будет проходить «сквозь» окно.

**Прозрачность радара** – значение прозрачности окна радара. Чтоб возможно было видеть сквозь окно.

**Tray** – «горячая» кнопка сворачивания/восстановления радара в трей (значок около часов). В таком режиме нет отображения главного окна. Но при этом работают все горячие кнопки и звуковые сообщения.

**Сворачивание радара -** «горячая» кнопка изменения размера окна радара. Полное окно, только список атакующих вас, только НР цели и счетчик целей на радаре.

Сворачивание радара – горячая кнопка для изменения режима отображения главного окна программы.

**Информация об NPC (дроп/спойл)** – горячая кнопка вызова меню со списком дропа\спойла с выделенного моба.

**Рейты сервера на дроп/спойл** – для официального русского сервера параметр составляет значение x1,0 и x1,0.

**Переключение режимов сортировки** – горячая кнопка изменения режима сортировки радара не заходя в параметры.

Показывать нейтралов после ТП — после телепортации программа автоматически отключает показ нейтралов в радаре, этот режим позволяет не отключать показ нейтралов.

Показывать направление целей – включает показ, куда движется цель на радаре, ее направление движения.

Показывать имена целей – показывает на радаре имена персонажей.

**Показывать Player Killer (ПК)** – позволяет показать персонажей, у которых значение кармы больше 0. И определять их как врагов. При выборе в таргет такого персонажа можно увидеть количество его кармы.

**Показывать алли/клан в атакующих** – по умолчанию в списке держащих вас на прицеле не показываются персонажи вашего клана или альянса. Этот режим позволяет отключить такую возможность и показывать всех без исключения.

Показывать свои окна в атакующих – по умолчанию в списке держащих вас на прицеле не показываются ваши окна загруженные через L2Control. Этот режим позволяет включить такую возможность и показывать ваши окна в списке атакующих вас.

Показывать NPC в атакующих – по умолчанию в списке держащих вас на прицеле не показываются NPC. Этот режим позволяет включить такую возможность и показывать NPC, которые вас атакуют.

Показывать время – отображает игровое время сервера. Для синхронизации времени нажмите «Синхр.»

## Damages

Показывать наши удары – отображает поверх окна игры анимацию со значением нашего удара или нашего питомца.

Показывать удары по нам – отображает поверх окна игры анимацию со значением ударов по нашему персонажу или питомцу.

**Показывать прохождения скилов** – отображает поверх окна игры анимацию когда выполнение нашего скила НЕ прошло, или в тех случаях когда УДАЧНО был проведен манор или спойл.

Размер шрифта ударов – указывается размер шрифта для отображения значений ударов.

Шрифт удара – указывается шрифт для отображения значений ударов.

Цвет нашего удара, удара по нам- указывается цвет для отображения значений ударов.

**Задержка отображения** – задержка в сек сколько будет отображаться анимация значения удара.

**Количество значений** – указывается количество сохраняемых значений ударов для отображения анимации.

**Время очистки** – указывается время в сек по истечении которого сохраненные значения ударов стираются.

**Позиция наших ударов и по нам** – указывается координаты окна игры где будет отображаться анимация. По умолчанию при нулевых значениях справа и слева от персонажа.

## Advanced (Packet mode)

При включенном режиме Packet mode (он доступен если в CServer включен Inject mode) возможны дополнительные функции:

Cancel Buffs – снимает указанные бафы с вашего персонажа, когда их накладывают на вас

| ГC | ancel Butts    |  |  |  |
|----|----------------|--|--|--|
|    | 🖌 Снимать бафы |  |  |  |
|    | ID:            |  |  |  |
|    | 1073           |  |  |  |
|    |                |  |  |  |
|    |                |  |  |  |
|    |                |  |  |  |
|    |                |  |  |  |
|    |                |  |  |  |
|    |                |  |  |  |
|    |                |  |  |  |

Пример: Снимает Kiss of Eva с персонажа

| AutoParty – автоматический прием пати от указанных персонажей |                                                                   |   |  |  |
|---------------------------------------------------------------|-------------------------------------------------------------------|---|--|--|
| <b>∠</b>                                                      | - AutoParty<br>✔ Автоматический прием пати (только в Packet mode) |   |  |  |
|                                                               |                                                                   | 1 |  |  |
|                                                               |                                                                   |   |  |  |
|                                                               |                                                                   |   |  |  |
|                                                               |                                                                   |   |  |  |

Gathering stones – автоматический сбор указанных камней в воздухе

### CServer

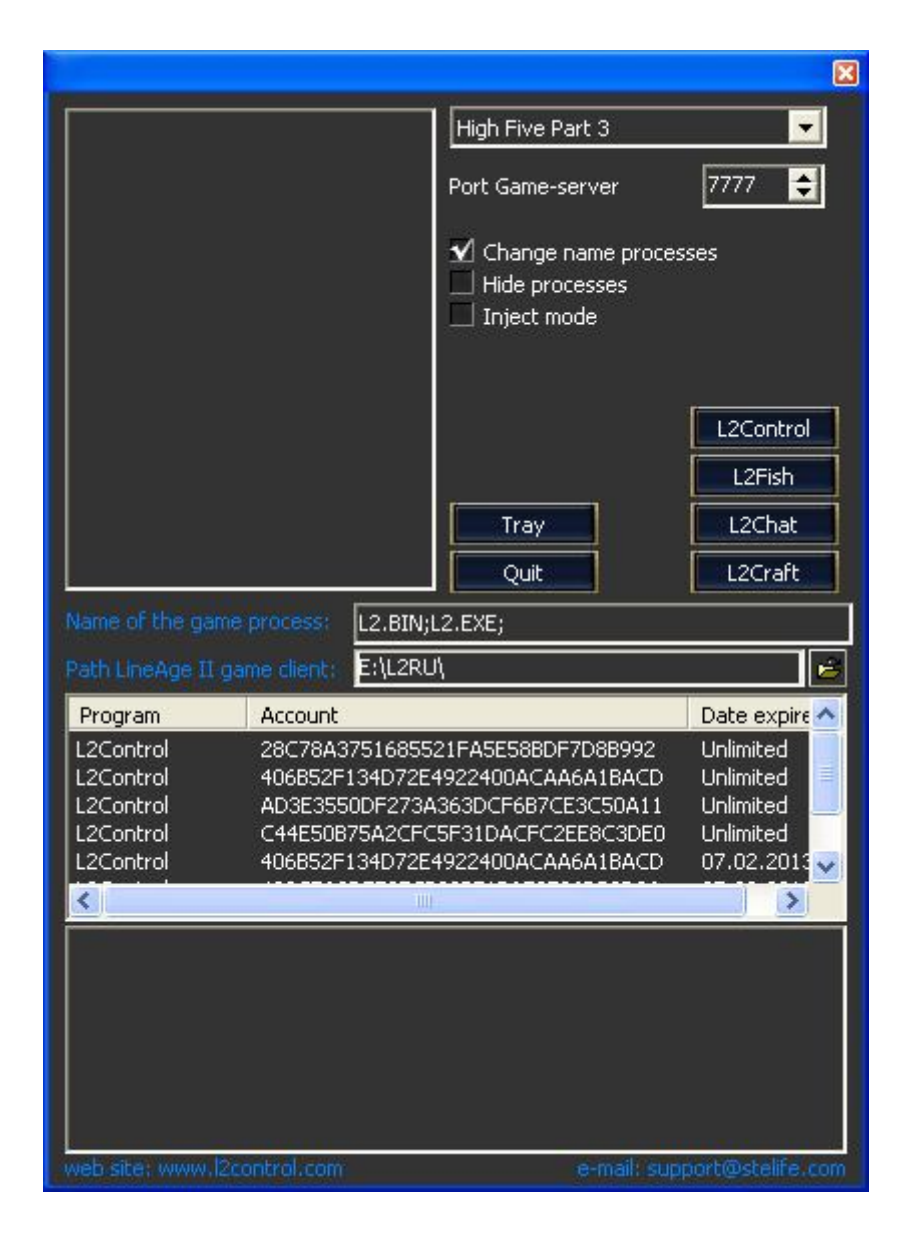

Список хроник - выбрать хроники игрового сервера, которые установлены на вашем сервере

**Port Game-server** – порт игрового сервера. Для автоматического обнаружения порта поставить значение – 0.

**Change name processes** — изменяет название процесса для того чтобы насколько это возможно усложнить обнаружение программы

Hide process – сделать процесс невидимым для сторонних программ

**Inject mode** – альтернативный способ получения информации из клиента игры. Позволяет использовать **Packet mode** в L2Control и в L2Fish.

### Способ нахождения порта игрового сервера

Для определения порта игрового сервера вам необходимо запустить клиент, войти в игру под любым аккаунтом. Нажать «Пуск» - «Выполнить» - ввести **сти** 

| Запуск программы ? 🗙                                                                    |                 |   |  |
|-----------------------------------------------------------------------------------------|-----------------|---|--|
| Bведите имя программы, папки, документа или<br>ресурса Интернета, и Windows откроет их. |                 |   |  |
| <u>О</u> ткрыть:                                                                        | cmd             | • |  |
|                                                                                         | ОК Отмена Обзор | . |  |

после запуска командной оболочки ввести **netstat -b** 

| noene sanyeka komandhon ooono ka bbeen neestat b |                                               |                                             |                          |             |
|--------------------------------------------------|-----------------------------------------------|---------------------------------------------|--------------------------|-------------|
| C:\>netstat -b                                   |                                               |                                             |                          |             |
| Активные подключения                             |                                               |                                             |                          |             |
| Имя<br>ТСР<br>[ <b>L2.e</b> :                    | Локальный адрес<br>SERVER:2009<br><b>ке</b> ] | Внешний адрес<br>89.188.108.50: <b>7777</b> | Состояние<br>ESTABLISHED | PID<br>2496 |
| TCP<br>[iexp]                                    | SERVER:2061<br>lore.exe]                      | market:http                                 | ESTABLISHED              | 2908        |
| TCP<br>[iexp]                                    | SERVER:2062<br>lore.exe]                      | market:http                                 | ESTABLISHED              | 2908        |

В строке, где указан файл запуска игры L2.exe, иногда L2.dll, после IP адреса вашего сервера, в данном случае 89.188.108.50, стоит значение **7777**. Это и есть порт вашего игрового сервера. Укажите его в настройках программы в поле «Порт Game-сервера».

ПОСЛЕ ИЗМЕНЕНИЯ ПОРТА ИГРОВОГО СЕРВЕРА, ПРОГРАММУ НЕОБХОДИМО ПЕРЕЗАПУСТИТЬ!!!

### Регистрация программы

После покупки-регистрации вам выдается код и файл-лицензия на ваш аккаунт(ы) или клан(ы).

Каждая лицензия выдается на один или несколько аккаунтов или кланов. При оплате необходимо указать **MD5 HASH** вашего аккаунта или клана и ваш **e-mail** куда будут высланы все данные.

MD5 HASH – это «отпечаток» вашего игрового логина(аккаунта). Восстановить по нему ваш аккаунт нельзя. Прочитать про MD5 HASH можно здесь - <u>http://ru.wikipedia.org/wiki/MD5</u>

Стоимость программы указана на сайте - <u>http://www.l2control.com/buy\_r.html</u> Возможные варианты оплаты: WebMoney, Yandex-деньги, наличными через терминалы оплаты, Money.Mail, PayPal, Visa, MasterCard, банковский перевод.

Можно оплатить прямым платежом. При этом, в комментариях платежа, **ОБЯЗАТЕЛЬНО** указать данные для регистрации: **email** и **MD5 код**. Для прямых платежей на кошельки системы WebMoney и Яндекс-денег: номер кошелька WebMoney: R507161098684, Z563527309912, E380139132696

номер кошелька Яndex: 4100134207369

После оплаты в течение 24 часов вы, на указанный при регистрации email, получите файл лицензию. Файл необходимо распаковать в каталог программы.

## Регистрация на аккаунт

- 1. зайти на страницу программы <u>http://www.l2control.com/buy\_new.html</u>
- 2. в поле **Ваш игровой логин / MD5 клана:** ввести ваш игровой аккаунт, для которого приобретается лицензия.
- 3. в поле **Ваш e-mail:** вводите ваш электронный адрес, на который получите лицензию.

### Регистрация на клан

MD5 HASH для **регистрации на клан** можно сформировать **ТОЛЬКО** из настроек программы. Лицензия распространяется на всех участников клана. Если участник выходит из клана, то его лицензия не будет работать. Для вступивших в клан лицензия действует, как и на всех остальных участников клана.

Внимание! Имя клана не влияет на регистрацию. Лицензия действительна только в пределах одного сервера!

Для регистрации программы на клан, необходимо:

- 1. запустить L2Control
- 2. войти в игру под аккаунтом, который состоит в клане, для которого приобретается лицензия

| 3. в настройках программы нажать кнопку | MD5 Кла |
|-----------------------------------------|---------|
| L2Control - 268568559 🛛 🗙               |         |
| Полученный HASH MD5 для клана           |         |
| B984CF06FD07E61F9249005A9090FDA8        |         |
| OK Cancel                               |         |

4. полученный код скопировать и вставить в форму оплаты, или в комментарий денежного перевода.